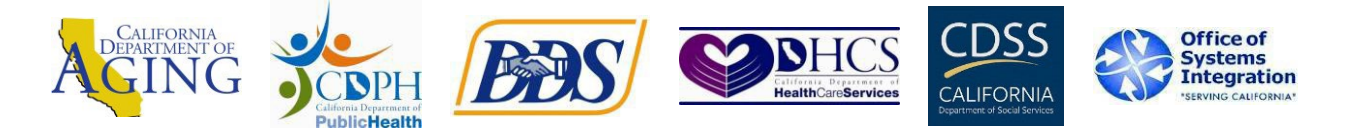

## Instructions on Accessing CalEVV Training Videos on Sandata on-Demand

Below are the steps to access the Training Videos on the Sandata On-Demand Platform.

1. Go to: <u>Sandata</u> <u>Technologies</u> (zendesk.com)

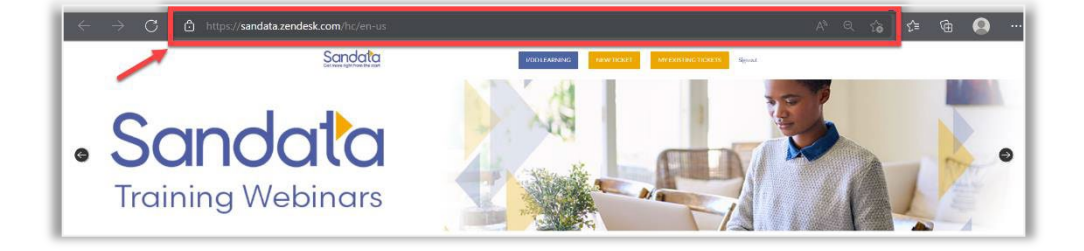

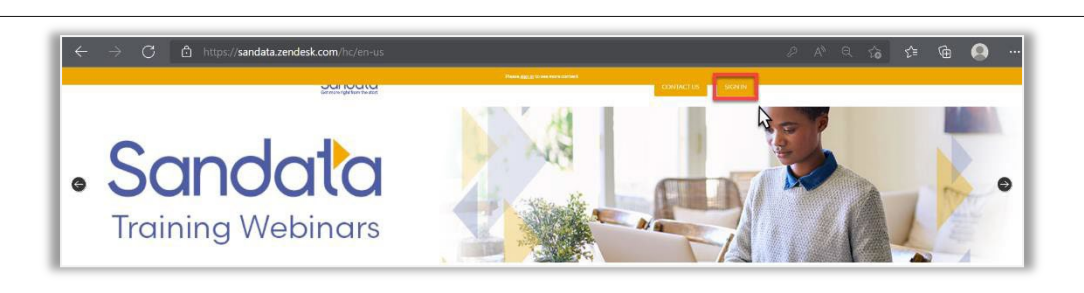

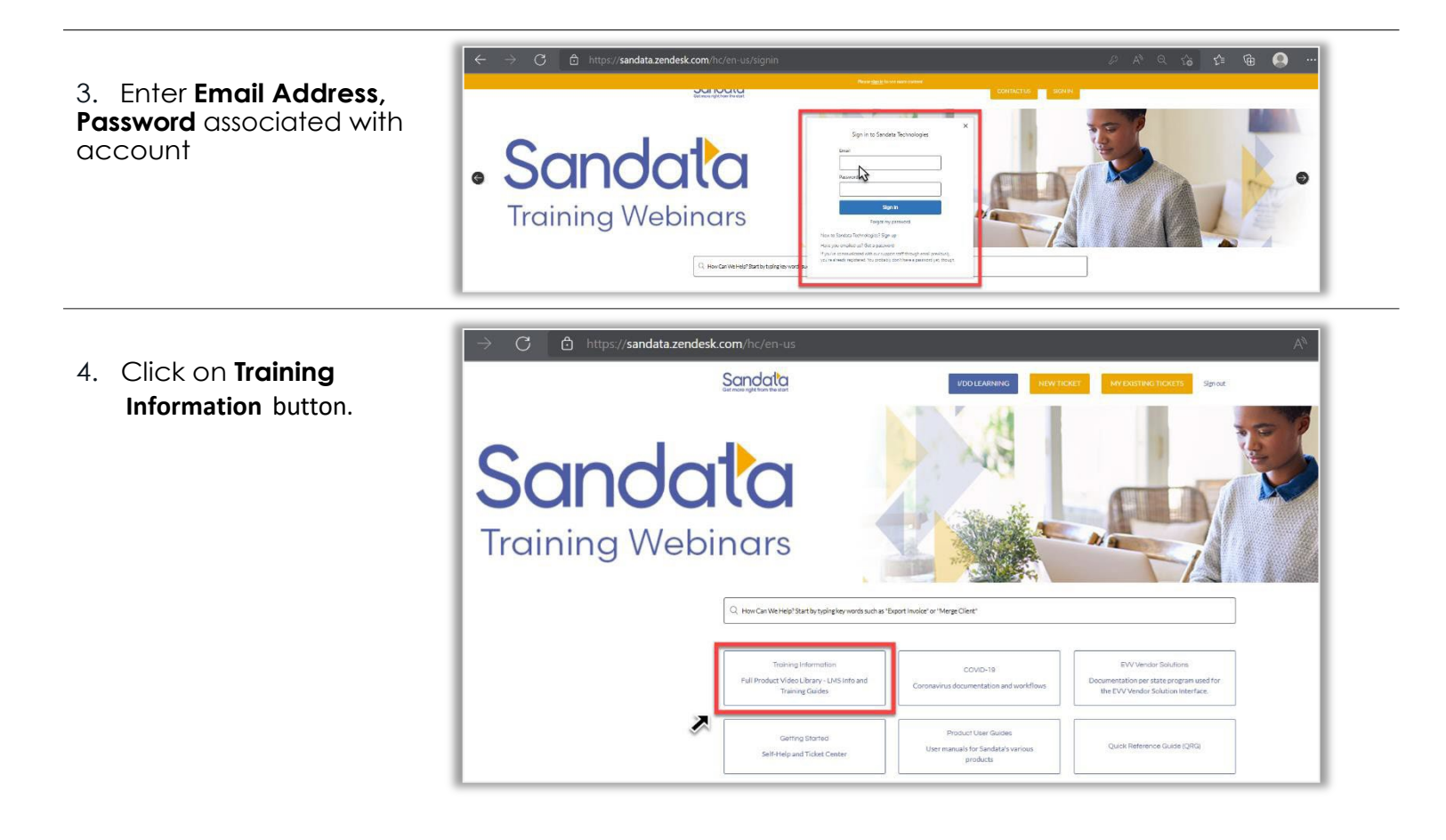

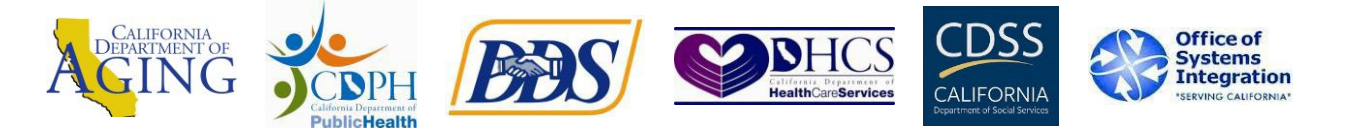

## Instructions on Accessing CalEVV Training Videos on Sandata on-Demand

5. Click on California (CalEVV) to view the Sandata I/DD LEARNING MY EXISTING TICKETS Sign out NEW TICKET available courses. Q How Can We Help? Sandata Technologies > Training Information Training Information Indiana (IN FSSA) California (CalEVV) Full Product Video Library Learning Management System Links NYS DOH EVV Training Webinar Recordings Webinar Registration 6. Click on California Sandata Sign out (CalEVV) recorded **Training Webinars** Sandata Technologies > <u>Training Information</u> > California (CalEVV) Q How Can We Help? California (CalEVV) CalEVV Recorded Training Webinars > 7 🔛 California BI (JE Users) Video Library California (CalEVV) Learning Management System (LMS) Training California (CalEVV) Provider Training Registration Preparing a Bulk Upload File Performing a Bulk Upload 7. Click on English Videos 6 Sandala I/DD LEARNING NEW TICKET MY EXISTING TICKETS Sign out Sandata Technologies > Training Information > California (CalEVV) > CalEVV Recorded Training Q How Can We Help? Webinars CalEVV Recorded Training Webinars English Videos 1

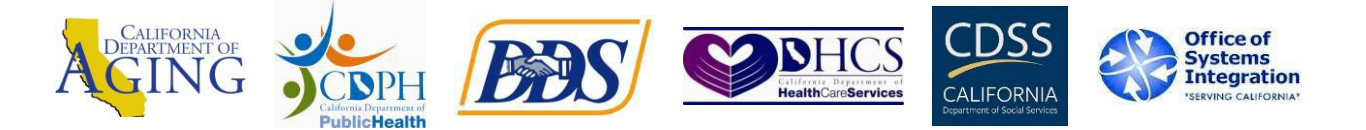

## Instructions on Accessing CalEVV Training Videos on Sandata on-Demand

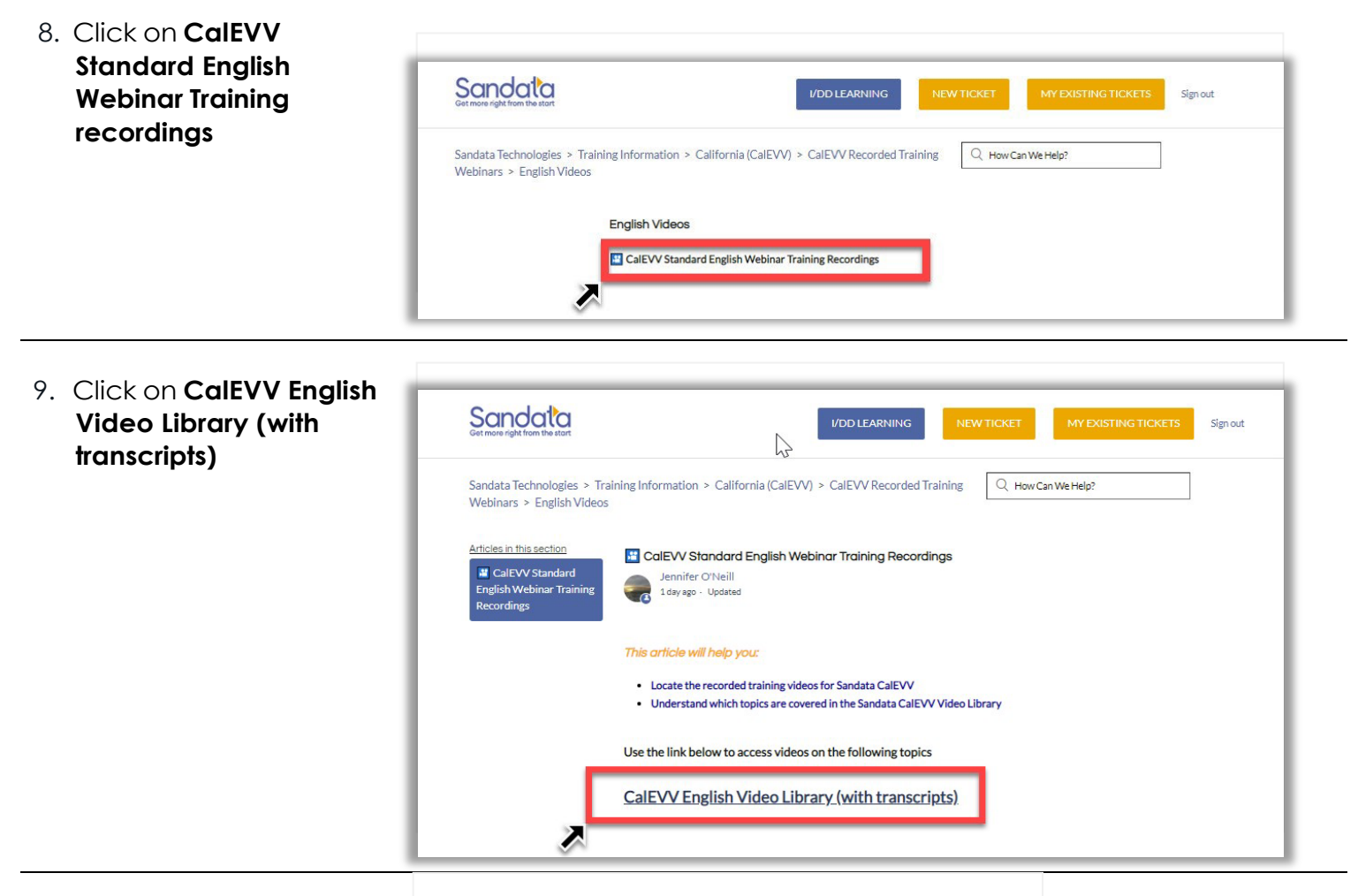

10. Click the **link to view** the selection of available videos

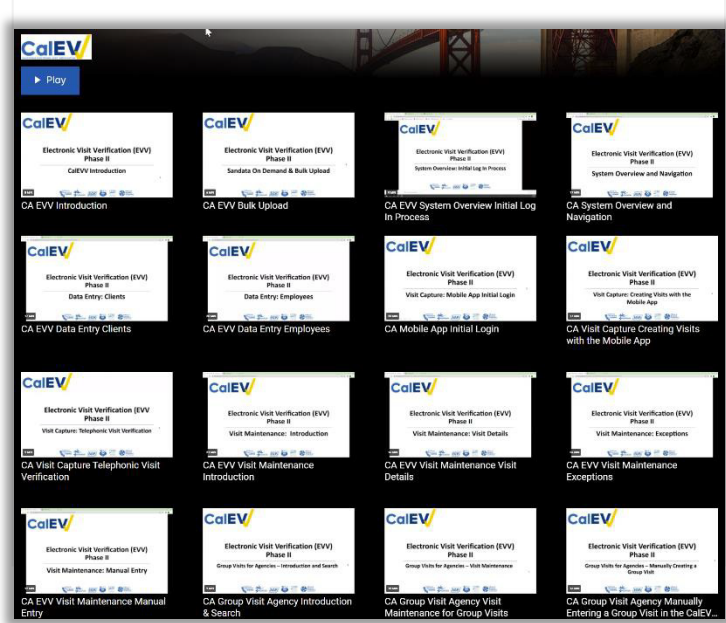